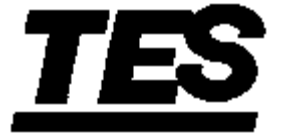

INSTRUKCJA OBSŁUGI

**TERMOMETR K/J** z centralną rejestracją danych

# SERII TES-1307

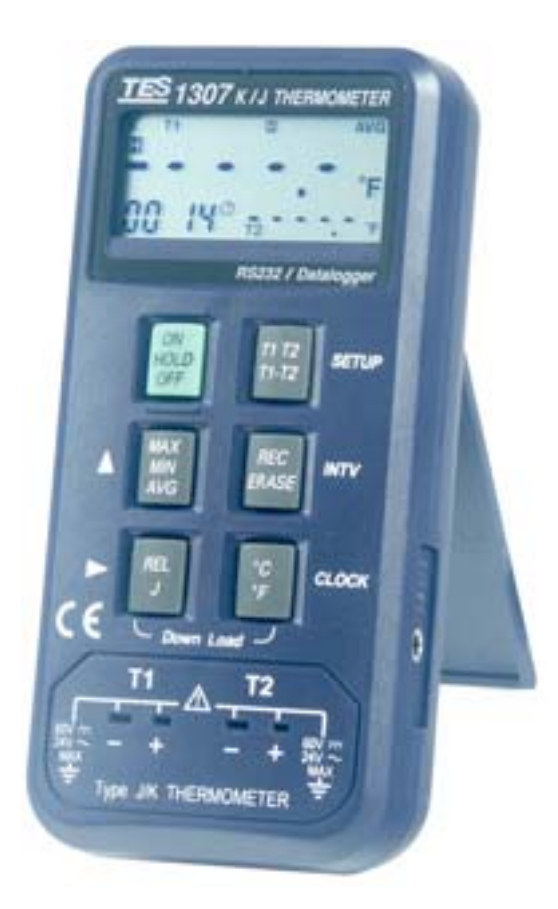

Wydanie luty 2004

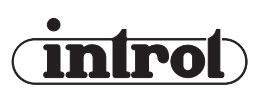

PRZEDSIĘBIORSTWO AUTOMATYZACJI I POMIARÓW INTROL Sp. z o.o. ul. Kościuszki 112, 40-519 Katowice tel. 032/ 205 33 44, 78 90 000, fax 032/ 205 33 77 e-mail: introl@introl.pl, www.introl.pl Dział czujniki: tel. 032/ 78 90 150, e-mail: czujtemp@introl.pl

## Spis treści

|     |                                                                  | . 3               |
|-----|------------------------------------------------------------------|-------------------|
| 2.  | DANE TECHNICZNE                                                  | . 3<br>. 3<br>. 3 |
| 3.  | OPIS PANELU CZOŁOWEGO                                            | . 4               |
| 4.  | OPIS WYŚWIETLACZA LCD                                            | . 6               |
| 5.  | SPOSÓB OBSŁUGI                                                   | . 6               |
| 6.  | ZAPIS DANYCH/KASOWANIE ZAPISU                                    | . 6               |
| 7.  | NASTAWIANIE TRYBU                                                | . 7               |
|     | 7.1. Nastawianie daty i czasu:                                   | . 7               |
|     | 7.2. Nastawianie przedziału czasowego zapisu                     | . 7               |
| 8.  | WYMIANA BATERII                                                  | . 8               |
| 9.  | AKCESORIA OPCJONALNE                                             | . 8               |
| 10. | CENTRALNA REJESTRACJA DANYCH                                     | . 8               |
|     | 10.1. Oprogramowanie.                                            | . 8               |
|     | 10.2. Nastawienia wybieralne.                                    | 11                |
|     | 10.3. Ładowanie do centralnego rejestratora (Termometr PC).      | 12                |
|     | 10.4. Obsługa komunikacji. Zachowywanie danych na dysku twardym. | 13                |
|     | 10.5. Otwieranie zapisanego pliku do odczytu.                    | 16                |
|     | 10.6. Wyświetlanie funkcji.                                      | 17                |
|     | 10.7. Przekształcenie danych (Excel).                            | 19                |

# 1. INFORMACJA O BEZPIECZEŃSTWIE

- Przed uruchomieniem i obsługą miernika należy przeczytać poniższe informacje.
- Korzystać z miernika tylko w sposób opisany w instrukcji, w przeciwnym razie nie gwarantuje się bezpiecznych warunków pracy.

#### Warunki otoczenia

- 1 Wysokość do 2000m.
- 2 Wilgotność względna maksymalnie 80%
- 3 temperatura  $0 \div 40^{\circ}C$

Warunki bezpieczeństwa

Przy naprawach używać tylko wyspecyfikowanych części zamiennych

- Uwaga odsyłająca do niniejszej instrukcji przed użyciem miernika.
- Niebezpieczne napięcia.
   Miernik jest całkowicje.
  - Miernik jest całkowicie chroniony przez podwójną izolację lub izolację wzmocnioną.
- CE Miernik spełnia wymagania dotyczące kompatybilności elektromagnetycznej [EMC]

# 2. DANE TECHNICZNE

## 2.1. Informacje ogólne.

|   | Wyświetlacz:                         | podwójny wyświetlacz ciekłokrystaliczny (LCD).                                                                              |
|---|--------------------------------------|----------------------------------------------------------------------------------------------------|
|   | Zakres pomiarów:                     | Тур К: -190°С ÷ 1333°С                                                                                                    |
|   |                                      | Typ J: -190°C ÷ 760°C                                                                                                    |
|   | Rozdzielczość:                       | 0,1°C , 1°C.                                                                                                    |
|   | Ochrona wejścia:                     | 60V DC lub 24V wart. skutecznej AC.                                                                                         |
|   | Częstość próbkowania:                | 1 raz na sekundę.                                                                                                    |
|   | Pojemność pamięci:                   | 8 kilobajtów, najwyżej 255 zestawów wyników                                                                                 |
|   | Wyświetlanie przekroczenia zakresu:  | na wyświetlaczu pojawia się "OL".                                                                                           |
|   | Przerwa lub brak wskazań na wejściu: | na wyświetlaczu pojawia się "".                                                                                             |
|   | Sygnalizacja słabej baterii:         | jest wyświetlane, gdy napięcie baterii spada poni-                                                                          |
|   |                                      | żej napięcia pracy.                                                                                                    |
| • | <ul> <li>ródło zasilania:</li> </ul> | Jedna bateria 9 V 006P 9 V lub IEC 6F22 lub NEDA 1604                                                                       |
|   | Żywotność baterii:                   | około 50 godzin (bateria alkaliczna).                                                                                       |
|   | Temperatura                          | $0^{\circ}C \div 40^{\circ}C$                                                                                               |
|   | i wilgotność w czasie pomiarów:      | 10 ÷ 80% wilgotności względnej                                                                                              |
|   | Temperatura                          | $-10^{\circ}\text{C} \div 60^{\circ}\text{C}$                                                                               |
|   | i wilgotność podczas przechowywania: | 10 ÷ 70% wilgotności względnej.                                                                                             |
|   | Wymiary [dł.×szer.×wys.]:            | $145$ mm $\times$ $68$ mm $\times$ $35$ mm.                                                                                 |
|   | Ciężar:                              | około 250g z baterią.                                                                                                    |
| • | Akcesoria:                           | Instrukcja obsługi, futerał do przenoszenia, bateria, dysk $\times$ 1, przewód RS-232, końcówka przejściowa 9 na 25 wtyków. |

#### 2.2. Dane elektryczne.

Kaliblracja w 23 ±5°C, przy wilgotności względnej do 80%.

Dokładność

# Dla pomiarów jednym termoelementem Zakres Funkcja Rozdzielczość Typ K Typ J 0,1°C -190°C ÷ 0°C -190°C ÷ 0°C ±

|  |        | турк                            | тура                            |                                                     |
|--|--------|---------------------------------|---------------------------------|-----------------------------------------------------|
|  | 0.1%   | -190°C ÷ 0°C                    | -190°C ÷ 0°C                    | $\pm (0,5\% \text{ odczytu} + 0,7^{\circ}\text{C})$ |
|  | 0,1 C  | $0^{\circ}C \div 1000^{\circ}C$ | $0^{\circ}C \div 7600^{\circ}C$ | $\pm (0,1\% \text{ odczytu} + 0,5^{\circ}\text{C})$ |
|  | 1°C    | 1000°C ÷ 1333°C                 |                                 | $\pm (0,2\% \text{ odczytu} + 1^{\circ}\text{C})$   |
|  | 0.1%C  | -310°C ÷ -0°C                   | -310°C ÷ -0°C                   | ±(0,5% odczytu + 1,4°C)                             |
|  | 0,1 °C | $0^{\circ}C \div 32^{\circ}C$   | -58°C ÷ 32°C                    | ±(0,1% odczytu + 1,0°C)                             |
|  | 1°C    | 1000°C ÷ 2431°C                 | 1000°C ÷ 1400°C                 | $\pm (0,2\% \text{ odczytu} + 2^{\circ}\text{C})$   |

Dla pomiarów T1-T2 dokładność to dokładność podstawowa plus 0,2% rdg

#### **UWAGA:** Dane dotyczące dokładności podstawowej nie zawierają błędu sondy. Dodatkowe szczegóły znaleźć można w danych o dokładności sondy.

# 3. OPIS PANELU CZOŁOWEGO

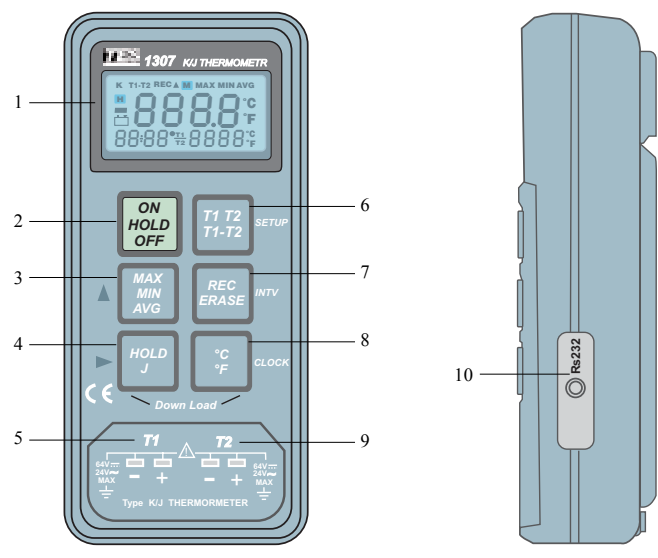

- 1 Wyświetlacz
- 2 Przycisk ON/OFF (włączanie/wyłączanie) i Hold (zawieszenie)
  - Nacisnąć ten przycisk, aby włączyć termometr.
  - onowne naciśnięcie tego przycisku spowoduje przejście do trybu Data Hold (zawieszenie danych), wyświetlany jest komunikat "HOLD". Gdy wybrany jest tryb HOLD, termometr pokazuje bieżący odczyt i wstrzymuje dalsze pomiary. Wszystkie klawisze są nieaktywne. Kolejne naciśnięcie przycisku kasuje tryb HOLD.
  - Nacisnąć i przytrzymać naciśnięty ten przycisk przez 3 sekundy, aby wyłączyć termometr.

- 3 MAX/MIN/AVG
  - Nacisnać ten przycisk, aby wprowadzić MAX/MIN/AVG z trybem ... M " [wyświetlanie odczytu maksymalnego z czasem, odczytu minimalnego i odczytu średniego zapisanego w trybie " M " 4 (pamieci)].
    - a) Jeden raz nacisnać przycisk, wyświetlacz LCD pokaże "M". Zegar, umieszczony po lewei, dolnei stronie wyświetlacza LCD zostaie uruchomiony. Wyświetlacz LCD bedzie pokazywał maksymalny wynik pomiaru temperatury wraz z czasem, zanotowanym od ostatniego resetowania miernika.
    - b) Po ponownym naciśnięciu tego przycisku LCD pokaże " M ". Wyświetlacz LCD będzie pokazywał minimalny wynik pomiaru temperatury wraz z czasem, zanotowanym od ostatniego resetowania miernika.
    - c) Po ponownym naciśnięciu tego przycisku LCD pokaże " M", " 🖉". Średnia z pierwszych 10 zapisów.
    - d) Po ponownym naciśnięciu tego przycisku LCD pokaże "M", " (". Wyświetlacz LCD wróci do stanu wyjściowego.
    - e) Po naciśnieciu i przytrzymaniu przycisku przez 3 sekundy, zapisane wartości maksimum i minimum zostają wykasowane. Miernik wraca do normalnego trybu.

#### **UWAGA:**

- 1. Gdy wybrany jest tryb MAX/MIN/AVG, za wyjątkiem MAX wszystkie funkcje są nieaktywne.
- może zostać użyty tylko dla głównego wyświetlacza 2. Przycisk MIN
- 4 REL/J:
  - Po naciśnieciu tego przycisku, aby przejść do trybu wartości względnych, gdy jako wartość odniesienia wyświetlane jest zero, pojawia się wyświetlany komunikat " $\Delta$ " 0.0. Ponowne naciśniecie przycisku powoduje wyjście z trybu wartości względnych.
  - Przytrzymując naciśnięty ten przycisk i naciskając przycisk włączania " Hoto", nastawia się . typ termoelementu jako typ J, gdy taki jest włączony.

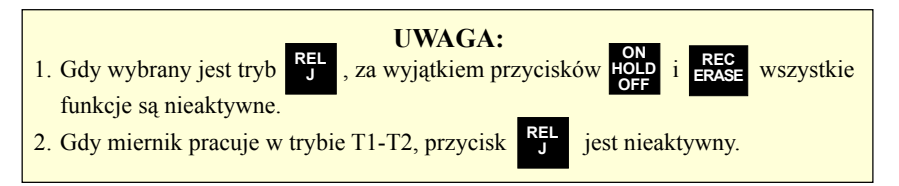

- 5 Gniazdo wejścia termoelementu T1.
- 6 T1/T2/T1-T2
  - Przy pierwszym włączeniu zasilania miernika, jego główny wyświetlacz pokazuje T1, a drugi wyświetlacz pokazuje T2.
  - Gdy zostanie naciśnięty ten przycisk, główny wyświetlacz miernika pokaże T2, a wyświetlacz drugi wyświetli T1.
  - Przy ponownym naciśnieciu tego przycisku, główny wyświetlacz miernika pokaże T1-T2, a drugi wyświetlacz pokazuje T1, T2 na przemian.
- 7 REC/ERASE: Zapis (rejestrowanie) danych / resetowanie centralnego rejestru

- 8 °C/°F
  - Ten przycisk należy nacisnać, chcac zmienić skale temperatury miedzy 0C i 0F.
- 9 Gniazdo weiścia termoelementu T2.
- 10-Złacze RS-232.

## 4. OPIS WYŚWIETLACZA LCD

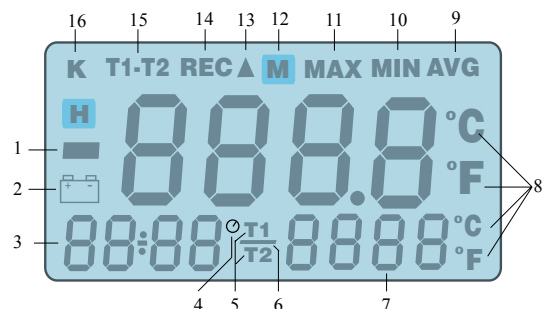

- 1 Ujemne spolaryzowanie
- 2 Znak słabej baterii
- 3 Odczyt czasu
- 4 Zegar
- 5 Tryb pomiaru (drugi wyświetlacz)
- Ujemne spolaryzowanie (drugi wyświetlacz) 6
- 7 Wartość zmierzona (drugi wyświetlacz)
- Jednostka "°C, °F" 8
- 9 Odczyt średni

# 5. SPOSÓB OBSŁUGI

- 1. Wetknąć sondę temperaturową do gniazdka wejściowego T1 lub T2.
- 2. Nacisnąć jeden raz przycisk " HOLD", aby włączyć miernik. W lewym, dolnym rogu wyświetlacza

LCD pokazywana jest data i czas, a dalej stan licznika czasu.

- 3. Jeżeli pojawia się "----", oznacza to brak sondy temperatury lub, że sonda jest przerwana.
- 4. Wprowadzić termoelementy do miejsc pomiaru T1 i T2. Wyświetlacz LCD będzie pokazywać równocześnie wartości T1 i T2. Chcąc otrzymać różnicę T1, T2 (T1-T2), należy nacisnąć przycisk

Dodatkowo, wartości T1 i T2 są na przemian wyświetlane w prawym dolnym rogu LCD.

# 6. ZAPIS DANYCH/KASOWANIE ZAPISU

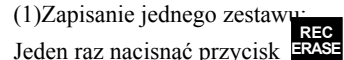

, wyświetlane będzie "REC".

Т1 REC 00:00 25.5 **T**2

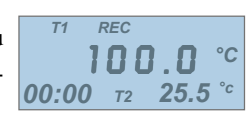

(2). Ciągły zapis danych:

Przytrzymać naciśnięty przycisk ERASE przez 3 sekundy, na wyświetlaczu pulsuje "REC" z czestościa 1 raz s. Aby nastawić interwał czasowydla zapisu, należy przeczytać instrukcję na stronie 9.

- 10 Minimum
- 11 Maksimum
- 12 Pamieć
- 13 Tryb wartości względnych
- 14 Zapis (rejestrowanie) danych
- 15 Tryb pomiaru (główny wyświetlacz)
- 16 Tvp K
- 17 Funkcja zawieszenia (wstrzymania)

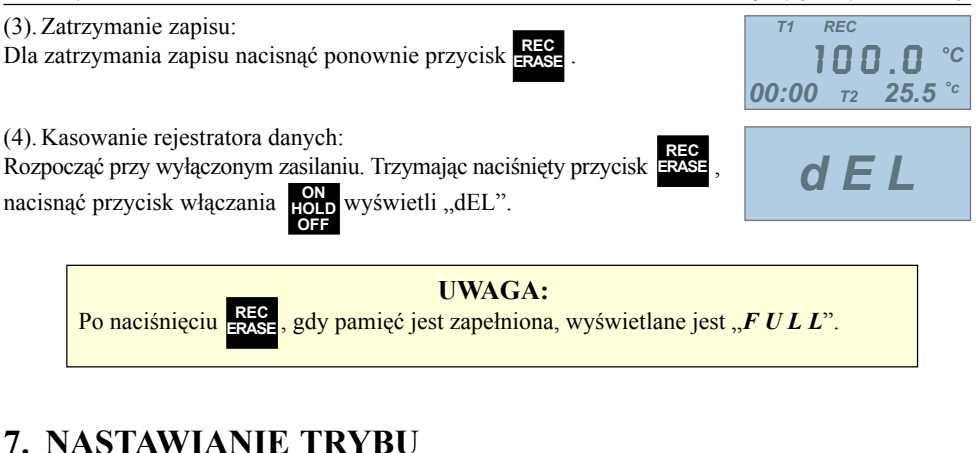

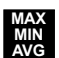

• Przycisk służący do zwiększania wartości nastawianych parametrów, realizacja szybkieg zwiększania.

►: Przycisk przechodzenia do żądanego parametru.

#### 7.1. Nastawianie daty i czasu:

(1) Rozpocząć przy wyłączonym zasilaniu. Trzymając naciśnięty przycisk 1172 , nacisnąć przycisk

włączania HOLD, co powoduje wprowadzenie w tryb nastawiania.

- (2) Nacisnąć przycisk  $\overset{\circ \mathbf{C}}{=}$  (zegar) wprowadzania roku.
- (3) Naciskać MIN w celu zwiększenia wartości parametrów, realizacja szyb-

kiego zwiększania.

(4) Nacisnąć przycisk do ządanego parametru. Sekwencja nastawiania

 $rr \rightarrow MM \rightarrow dd \rightarrow hh \rightarrow mm$ 

Na koniec nacisnąć przycisk (zegar), aby zachować nastawione wartości. Pracując w trybie nastawiania, chcąc wyjść z tego trybu bez zachowywania nowych wartości nastawień, należy nacisnąć

przycisk HOLD w celu zakończenia tego trybu.

(5) Wszystkie zapisane dane, zostają zachowane wraz z datą i czasem.

## 7.2. Nastawianie przedziału czasowego zapisu

(1) Rozpocząć przy wyłączonym zasilaniu. Trzymając naciśnięty przycisk

, nacisnąć przycisk

5 F |-

włączania waż , co powoduje wprowadzenie w tryb nastawiania.

2) Nacisnąć przycisk REC (INTV), aby nastawić czas interwału.

(3) Naciskać Holp w celu zwiększenia wartości parametrów, realizacja szyb-

kiego zwiększania. (4) Nacisnąć przycisk

w celu nastawienia następnego parametru.

Na koniec nacisnąć przycisk REC ERASE (INTV), aby zachować nastawione wartości. Pracując w trybie nastawiania, chcąc wyjść z tego trybu bez zachowywania nowych wartości nastawień, należy nacisnąć przycisk ON HOLD OFF W celu zakończenia tego trybu.

#### UWAGA:

W trybie nastawiania, jeżeli żaden przycisk nie zostanie naciśnięty przez 30 sekund, miernik wychodzi z trybu nastawiania, wchodząc w tryb pomiaru temperatury.

## 8. WYMIANA BATERII

1. Gdy zasilanie (napięcie) baterii staje się niewystarczające, LCD wyświetla [+--] co oznacza konieczność wymiany baterii na nową, typu 9V.

- 2. Nacisnąć tylną pokrywkę i popchnąć ją w kierunku strzałki w celu otwarcia.
- 3. Odłączyć baterię od przyrządu i zastąpić ją standardową baterią 9V, a następnie ponownie założyć pokrywkę.

## 9. AKCESORIA OPCJONALNE

Termoelement typu K (CA).

| Model                           | Zakres       | Tolerancje                         |
|---------------------------------|--------------|------------------------------------|
| ATPK-01<br>Sonda kroplowa       | -50 ÷ 200°C  | ±2,2°C lub ±0,75% wartości wskazań |
| ATPK-02<br>Sonda zanurzeniowa   | -50 ÷ 1000°C | ±2,2°C lub ±0,75% wartości wskazań |
| ATPK-04<br>Sonda powierzchniowa | -50 ÷ 800°C  | ±2,2°C lub ±0,75% wartości wskazań |

## 10. CENTRALNA REJESTRACJA DANYCH

#### 10.1. Oprogramowanie.

- 1. Wymagania sprzętowe PC:
  - HDD, dyskietki 1,44 MB, procesor 486 lub lepszy, z portami COM1, COM2.
  - Monitor EGA lub lepszy.
  - 4 MB lub więcej wolnej pamięci.
- 2. Nastawianie sprzętu PC:
  - 1 Wyłączyć całe zasilanie związane z PC.
  - 2 Włożyć gniazdo przewodu RS-232 do wtyczki portu COM1 lub COM2 PC.
  - 3 Włączyć całe zasilanie.
  - 4 Przyłączyć wtyczkę przewodu RS-232 do Termometru.
- 3. Ustawienia oprogramowania:
  - Przed nastawianiem programowym Termometru, należy uruchomić system operacyjny Windows 95/98.

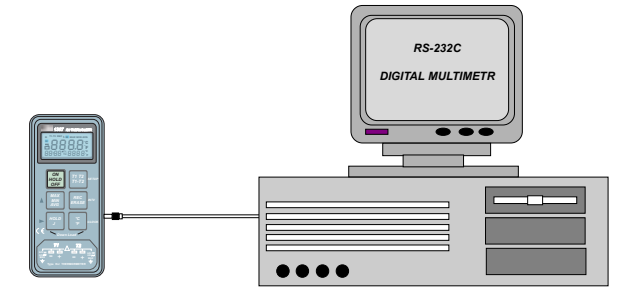

- 2 Zamknąć wszystkie aplikacje.
- 3 Włożyć dyskietkę Termometr.
- 4. Kliknąć "Start/Uruchom", aby otworzyć menu Start, przesunąć wskaźnik myszy na "Run/Uruchom" (Uruchom) i kliknąć ten przycisk.

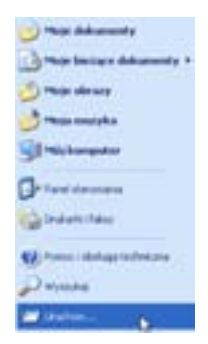

 Pojawia się okienko "RUN/Uruchomienie", w którym należy wpisać a:\setup lub b:\setup i nacisnać "OK"

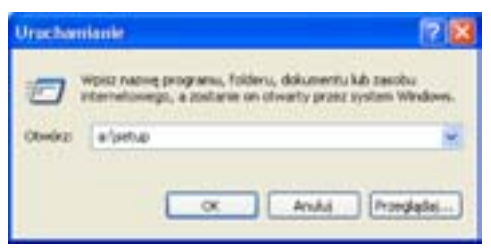

6. Program ustawienia oprogramowania (Setup) uruchomi się automatycznie.

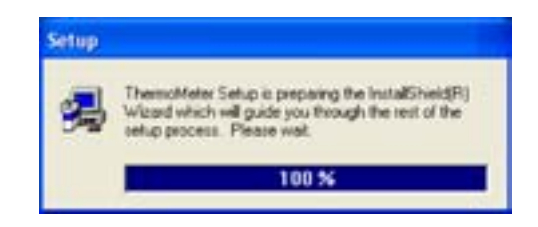

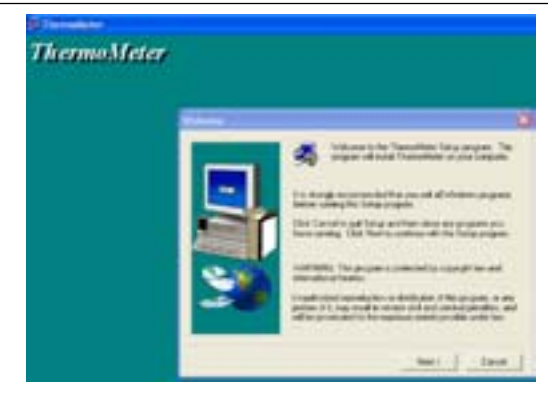

7. Kliknąć "NEXT" (Dalej).

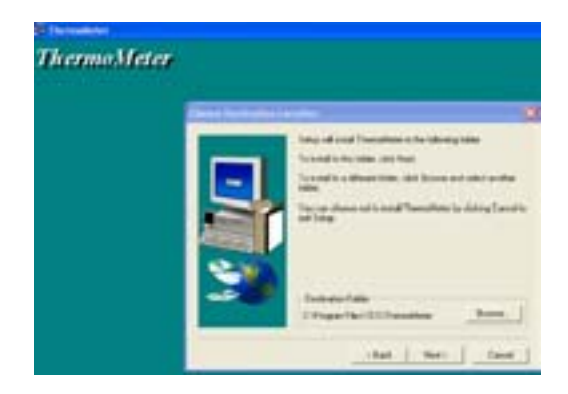

- 8. a). Kliknąć "NEXT" (Dalej) lub
  - b). Chcąc zainstalować program w folderze innym niż proponowany, należy kliknąć "Browse" (Przeglądaj).

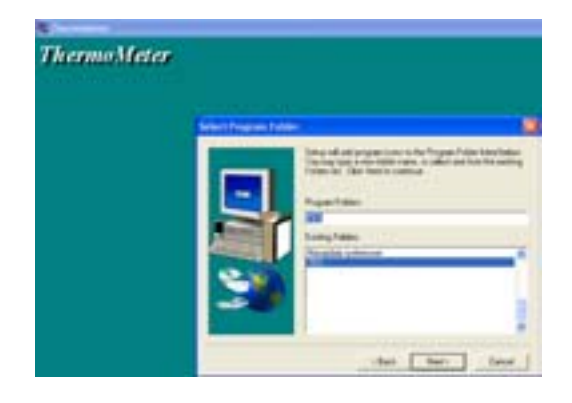

9. Kliknąć "NEXT" (Dalej).

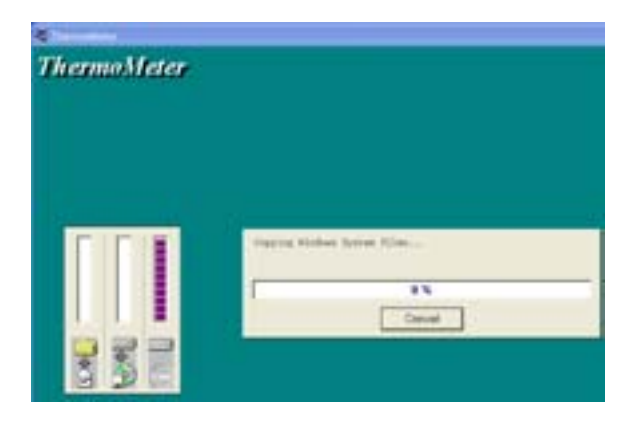

#### 10.2. Nastawienia wybieralne.

- 1. Rozpoczęcie
  - 1 Uruchomienie oprogramowania Thermometer (Termometr):

Kliknąć "Start", aby otworzyć menu Start, przesunąć wskaźnik myszy na "Programs" (Programy), następnie przesunąć wskaźnik myszy na "Tes" (Nastawienia domyślne), przesunąć wskaźnik myszy na "Thermometer" i kliknąć ten przycisk.

|                     | Nowy dokument Office<br>Windows Update |                |
|---------------------|----------------------------------------|----------------|
|                     | Alcesorie                              |                |
|                     | Autostat                               |                |
| Wiszystkie programy | C 10                                   | E Transfelar b |

2 – Przesunąć wskaźnik myszy na używany port COM1 lub COM2 i kliknąć.

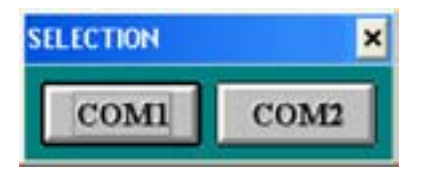

- 2. Nastawienia RS-232:
  - 1 szybkość transmisji (baud rate): 9600 bps
  - 2 parzystość (parity): bez kontroli (none)
  - 3 bity danych (data bits): 8
  - 4 bit zatrzymania (stop bit): 1

#### (3). Główny ekran

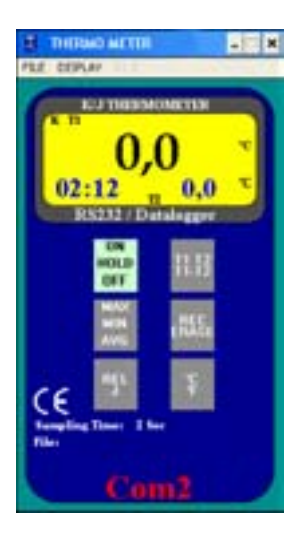

## 10.3. Ładowanie do centralnego rejestratora (Termometr ----> PC).

Nacisnąć równocześnie klawisze  $P_{J}^{\text{EL}}$  i  $P_{F}^{\text{c}}$  miernika. Pokazana zostanie, procentowo, ilość załadowanych danych.

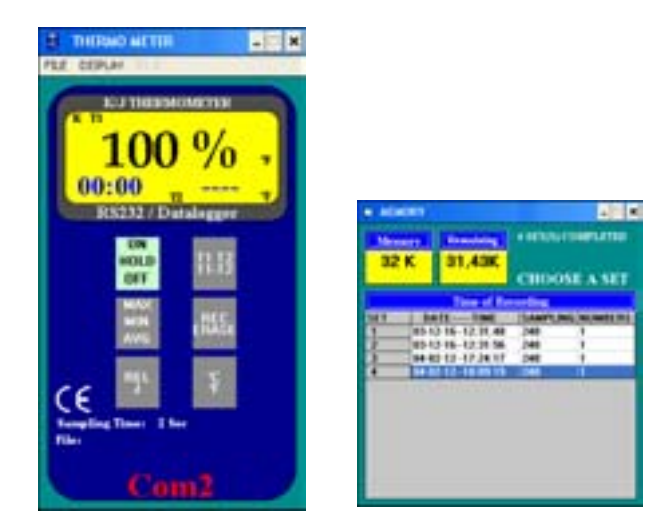

\*Powyżej: całkowity rozmiar pamięci to 32 KB, pozostało 31,33 KB. W mierniku są zapisane 2 zestawy.

Przesunąć wskaźnik myszy na spis i wybrać zestaw przez kliknięcie, aby go odczytać.

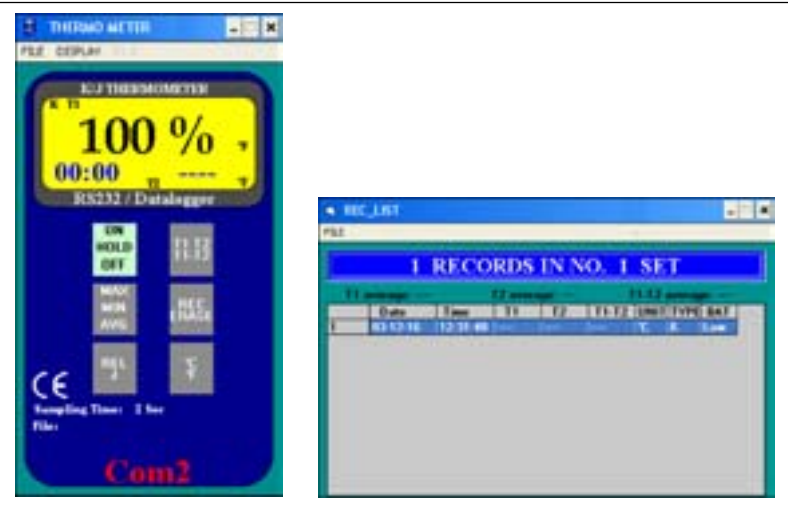

\* Plik (FILE):

Zachowaj jako (Save As): Aby zachować zapisane dane na dysku twardym.

| · HICLINT                |      |                 |               |     | 8114          |
|--------------------------|------|-----------------|---------------|-----|---------------|
|                          | RECO | ORDS IN         | NO. 1         | SET |               |
|                          |      |                 |               |     |               |
| Aglepeach )<br>Nates (Na | **   | Fuktory         |               |     | <b>9 1</b>    |
| 1000 sur                 | -    |                 | Au-1<br>AuC-1 |     | Andel<br>Siel |
| Zenzyli (den)            | -    | Dyriti<br>Salar |               | -   |               |

\* Drukuj (PRINT): Wyjście na drukarkę.

#### 10.4. Obsługa komunikacji. Zachowywanie danych na dysku twardym.

1. Próbkowanie PC: Najpierw należy nastawić tempo próbkowania PC (sample rate).

| S THE        | NO METTIN   |               | - 10 X |
|--------------|-------------|---------------|--------|
| PEE. DEPI    | At 112 1    |               | 2.4.2  |
| <b>U</b>     | 52          | 1.0           |        |
|              | 1,40111     |               |        |
|              | WHILE FAILE | -             | 10     |
| 0.2          |             | 0.0           | - 1    |
| 02           | 12 11       | 0,0           |        |
| C R          | \$232 / Dat | alagger       |        |
|              | 104         | 11.12         |        |
|              | OFF         | 1993          |        |
|              | MINE        | <b>Harris</b> |        |
|              | MA          | 100           |        |
|              | -           | -             |        |
|              | 100         |               |        |
| CE           |             |               |        |
| Ranging Rive | Time: 2 he  |               |        |
|              |             |               |        |
|              |             | 12            | 1      |
|              |             |               | _      |

\* Przesunąć wskaźnik myszy na "DISPLAY" i kliknąć. Przesunąć wskaźnik myszy na "SAMPLE RATE" i kliknąć ten przycisk. Pojawia się okno "Input Sampling Time" (wprowadzanie czasu próbkowania).

| FIRE or seconds | 04.   |
|-----------------|-------|
| (1 c+1 c+15)    | Canad |
|                 |       |
|                 |       |
|                 |       |
|                 |       |

\* Wpisać czas próbkowania, a następnie kliknąć "OK", aby zakończyć.

2. Przesunąć wskaźnik myszy na "FILE" i kliknąć. Przesunąć wskaźnik myszy na "SAVE AS" i kliknąć ten przycisk.

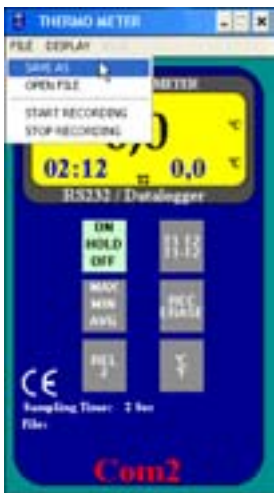

Pojawia się okno "Save As" (zachowaj jako).

| Depite presiden julien |            |                    |
|------------------------|------------|--------------------|
| Nationality            | Pathey     | (X.                |
| -                      | 1 Illand   | ande               |
| (and (a))              | ID-PRODALT | Set.               |
|                        | E NONC-1   | 17 Take an address |
|                        | 4 L L L    |                    |
| Zane di stela          | Denis      |                    |
| [Devfac.tel]           |            |                    |

\* Jeżeli należy zachować, to trzeba wpisać nazwę pliku i nacisnąć "OK".
 Od tej chwili, nazwa utworzonego pliku pokazywana jest u dołu głównego okna.

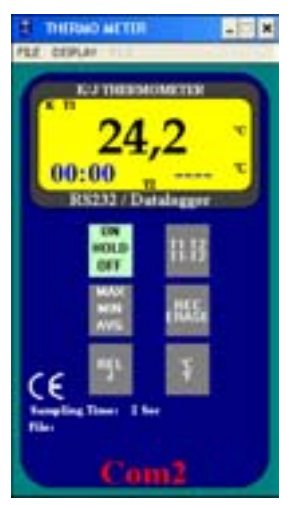

3. Przesunąć wskaźnik myszy na "FILE" i kliknąć. Przesunąć wskaźnik myszy na "START RECOR-DING" (początek zapisu) i kliknąć ten przycisk.

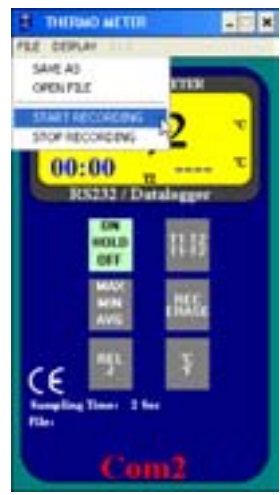

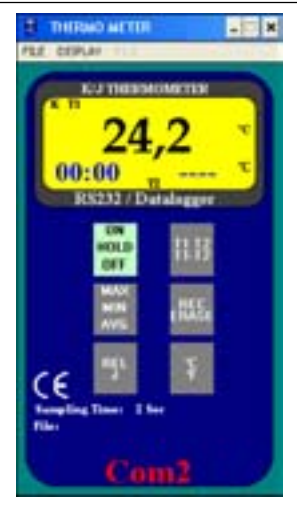

4. Przesunąć wskaźnik myszy na "FILE" i kliknąć. Przesunąć wskaźnik myszy na "STOP RECOR-DING" (koniec zapisu) i kliknąć ten przycisk, aby zakończyć zapisywanie.

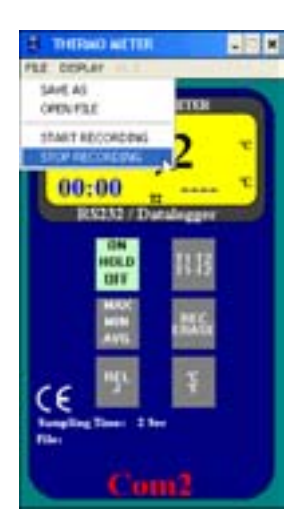

## 10.5. Otwieranie zapisanego pliku do odczytu.

1. Przesunąć wskaźnik myszy na "FILE" i kliknąć. Przesunąć wskaźnik myszy na "OPEN FILE" (otwórz plik) i kliknąć ten przycisk.

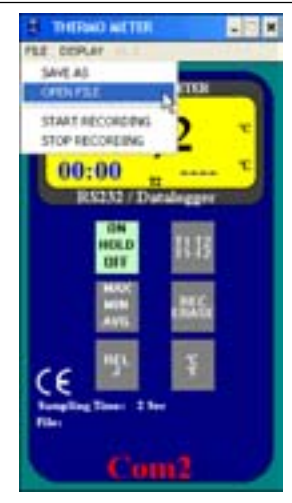

 Pojawia się okno "OPEN" (otwórz). Jeżeli należy odczytać, trzeba wpisać nazwę pliku i nacisnąć "OK".

| Period and a second second second second second second second second second second second second second second |              |      |
|----------------------------------------------------------------------------------------------------|--------------|------|
| Rearing pilling                                                                                                | Patter.      | 98   |
| 1100                                                                                                    | (In st.      | Ande |
| Dated Data                                                                                                    | ED PRODATI   | Tet. |
|                                                                                                    | B TENET      | -    |
| 21                                                                                                    |              |      |
| School all Control                                                                                             | - Defti      |      |
| Destinit al                                                                                                    | and a Automo |      |

## 10.6. Wyświetlanie funkcji.

 Chcąc, aby zapisane wartości były pokazane w postaci wykresu – "GRAPH", należy przesunąć wskaźnik myszy na "DISPLAY" i kliknąć. Przesunąć wskaźnik myszy na "GRAPH" i kliknąć ten przycisk.

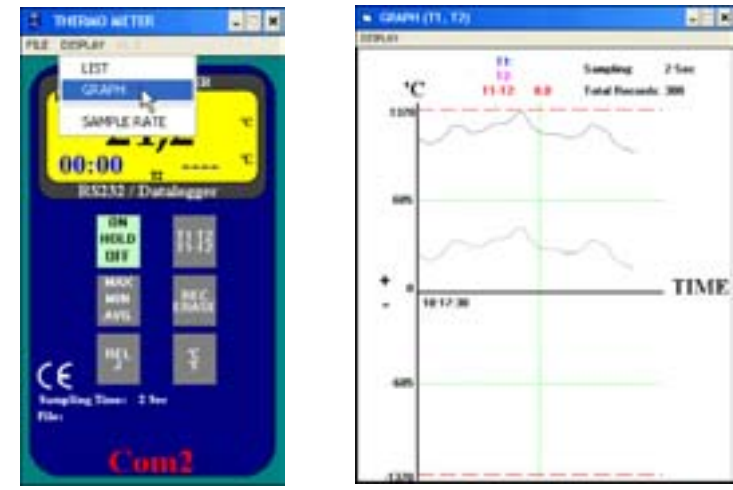

\* Dla postaci wykresu, aby zmienić skalę wykresu, należy przesunąć wskaźnik myszy na "DISPLAY" i kliknąć. Przesunąć wskaźnik myszy na "LIMIT" (granica) i kliknąć ten przycisk.

| In COMPLETE, 1 | 0 |                                    |
|----------------|---|------------------------------------|
| TE DEMAN       |   | Longing 21m.<br>Total December 200 |
| nar 2          | 1 |                                    |
|                |   |                                    |
| - 101/3        | • | TIME                               |
| ŝ              |   |                                    |
| 133            |   |                                    |

Pojawia się okno "GRAPH-RANGE". Aby dokonać zmian, należy wpisać wartości. Kliknąć przycisk "OK".

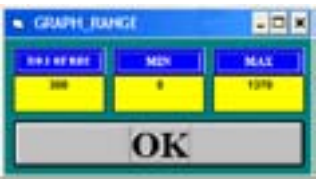

2. Aby pokazać zapisane wartości w postaci listy, należy przesunąć wskaźnik myszy na "DISPLAY" i kliknąć. Przesunąć wskaźnik myszy na "LIST" i kliknąć ten przycisk.

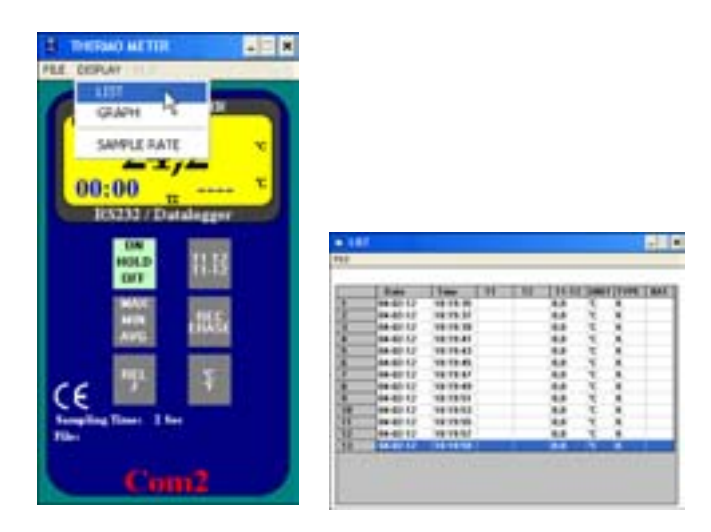

### 10.7. Przekształcenie danych (Excel).

Stosuje się dla Excela:

- 1. Otworzyć Microsoft EXCEL, przejść do "Otwórz" (Open File) z "Szukaj w...".
  - 1 Znaleźć typu EXCEL. Na przykład, test.xls. Zaznaczyć test.xls i kliknąć przycisk "Otwórz" (open).

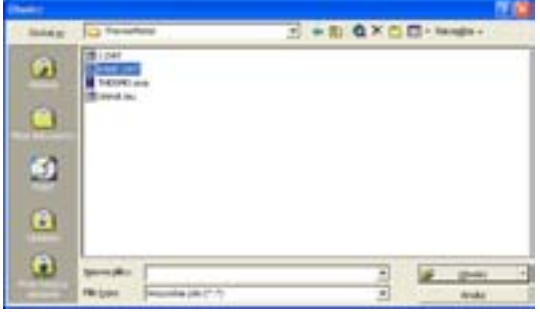

2 – "Pliki typu" (Files of type) kliknąć przycisk rozwijania listy i wybrać z niej "Wszystkie pliki", zaznaczyć sample.dat i kliknąć przycisk "Otwórz" (open).

| and the second second sec |               | and the second second sec                                                                                                    | 10 |
|----------------------------------------------------------------------------------------------------|---------------|----------------------------------------------------------------------------------------------------|----|
| the s                                                                                                    | 12            |                                                                                                    | -1 |
| 61                                                                                                    | 18-14J        |                                                                                                    |    |
|                                                                                                    | in the sector | -                                                                                                    |    |
|                                                                                                    |               |                                                                                                    |    |
| -                                                                                                    |               |                                                                                                    |    |
| 2                                                                                                    |               |                                                                                                    |    |
| 0                                                                                                    |               |                                                                                                    |    |
| -                                                                                                    |               |                                                                                                    |    |
|                                                                                                    | Service.      | 1 1 1 pm                                                                                                    |    |
|                                                                                                    | magne.        | reads (A) . edu                                                                                                    |    |
|                                                                                                    |               | We have a first of the set of the set of the |    |
|                                                                                                    |               | The second sec of any first first first                                                                                                    |    |

 Pojawia się teraz "Test Import Wizard". Trzeba kliknąć przycisk "Finish" (zakończ), aby wybrane dane zostały pokazane w postaci Excela. Kliknąć NEXT (dalej)

| Revenue Imports lakatu - kesk 1 a 3                                                                                                    | 19 12      |
|----------------------------------------------------------------------------------------------------|------------|
| Treasure trainer, untail, se dava navan ng seganatiny<br>Jack tai sent, e-daver, propind Daky Mal roylang tao nakagar pansagay Trease dava.<br>Tra davardi kindikanadi<br>undaver trap pilas, https://adaper.gan.ge/dava/billowe.<br>** I gane anternava - Daky, take pil provident nyi takakana, edidentang prin.<br>** Sign usunitang - Prin ng norshengen o bilamenth n atalagawa nagatay polese.                                                                                                    |            |
| Zaure agent ad services (1) (2) (2) (2) (2) (2) (2) (2) (2) (2) (2                                                                                                    | •          |
| 1         1000 - 10 - 1000 1, 11 - 480 0 0 0 0 - 0000 1, 1000 1, 10000 1, 10000 1, 1000 1, 1000 1, 10000 1, 1000 1, 10000 1, 1000 1, 1 | ľ          |
|                                                                                                    | 21<br>1994 |

2 – Z "Text Qualifier", wybrać "{none}", a następnie kliknąć "Next" (dalej).

| Kreatoi importo lekola - kinic 2 x 3                                                                                                    | 17 🖾                                                                                        |
|----------------------------------------------------------------------------------------------------|---------------------------------------------------------------------------------------------|
| To does dialogues populat which, take separatory<br>To another portion inclusion aduction, part to reply<br>Separatory<br>Population (* Septer, ************************************                                                                                                    | bela dosmern.<br>na ha bitit.<br>F fighere naparatory bulka; sito inden<br>goadbaare taken: |
| 1         00-14-16         10-11-16         10-11-16         10-11-16           1         00-02-16         00-02-16         00-02-16         00-02-16         00-02-16           2         00-02-16         00-02-16         00-02-16         00-02-16         00-02-16         00-02-16           4         00-02-16         00-02-16         00-02-16         00-02-16         00-02-16         00-02-16 |                                                                                             |
| Anky                                                                                                    | righter Delet 2 Sector                                                                      |

3 – W "Column data format" zmienić nastawienie domyślne na właściwe, a następnie kliknąć "Finish" (zakończ).

| to devi delegane portes estat<br>adale tra devid.<br>Parado Opfiny concerno martes<br>butto, marcos repu data es d<br>portestar martest ra tel.<br><u>Agreent concerno</u><br>Foldad barrott                                                                                                    | e takeny inte<br>61 numeryone he<br>fiy, a vezyatke | C Ster | () = Gipen<br>() = Gipen<br>atulțium (pr | - |
|----------------------------------------------------------------------------------------------------|-----------------------------------------------------|--------|------------------------------------------|---|
| Terila Continue Desilare<br>Desila Continue Desilare<br>Desila Continue Desilare<br>Desila Continue Desilare<br>Desilare Desilare<br>Desilare<br>Desilare<br>Desilare |                                                     |        | la Deli liner                            | - |

|                                                                                                    | 183 m | . Libria | tonia inigi | er Daniel Sa | into Les D | the Parent of | and a  |          |          |   |
|----------------------------------------------------------------------------------------------------|-------|----------|-------------|--------------|------------|---------------|--------|----------|----------|---|
|                                                                                                    | 0.    |          | an:         | 7 1 4 8      |            |               | A 11 1 | 84       | 10% + 20 |   |
|                                                                                                    | 11    | And And  |             | + 10 +       |            | ==8           | 日本     | - 2 0    | OR OR    | · |
| 1         00 255         12140          E         K         Los <sup>2</sup> 2         104023         19574         0         0         9°C         K         Los <sup>2</sup> 3         204023         19576         0'         C         K           4         3         204023         19576         0'         C         K           4         3         04023         19570         0'         C         K | -     | A        |             |              | D. E       |               |        |          | 1        | 1 |
| 2 1 04213 9574 0 B PC K<br>3 2 04213 9575 0 C K<br>4 3 04213 9578 0 C K<br>4 04213 9578 0 C K                                                                                                    | 11    | _        | 03 12 16    | 1231.40-     |            |               | 1      | <b>K</b> | 1.00     |   |
| 2 0423 9576 7 C K<br>3 0423 9576 7 C K<br>4 0423 9578 7 C K                                                                                                    | 2     |          | 04.02.13    | 19:57 14     | 0          | B-            | 0.0    | . K.     |          |   |
| 4 3 04/0213 19:57:38 U" C K<br>6 4 04/0213 19:57:20 UT C K                                                                                                    | 2     | - 2      | 04.02.13    | 19:52.35     | 10         |               | 0      | ж        |          |   |
| 6 4 040213 195720 17 /C K                                                                                                    | 4     | 3        | DH (02.13)  | 19:47 18     | 17         | -             | 10     | - K      |          |   |
|                                                                                                    | 1     | 4        | 01.02.13    | 19:57 20     | 17         |               | -00    | - H      |          |   |